# Austausch einer FinTS-Chipkarte in Profi cash 11

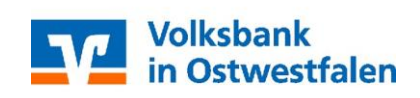

| 1. | Melden Sie den<br>Anwender in Profi cash<br>an, dessen Karte<br>getauscht werden<br>muss.             | Firr<br>An | ma 0001 Klaus  wender Klaus Chip  sswort                                                                                                    |
|----|----------------------------------------------------------------------------------------------------|------------|----------------------------------------------------------------------------------------------------|
| 2. | Klicken Sie auf den<br>Menüpunkt<br>"Stammdaten" und<br>anschließend auf<br>"HBCI-Verwaltung"         | Pa         | Stammdaten Auswertungen Einstellungen Hi<br>Zahlungsempfänger / -pflichtige<br>AZV-Zahlungsempfänger<br>Banken<br>Konten Auftraggeber<br>Auftragsgruppen<br>AZV-Auftragsgruppen<br>Mandate<br>Gläubiger-Identifikationsnummern<br>Währungsstamm<br>Kurstabelle<br>Länderkennzeichen<br>Vorbelegungen |
| 3. | Legen Sie nun die<br>neue Chipkarte in den<br>Kartenleser ein.                                        |            | HBCI-Verwaltung<br>EBICS-BPD-Verwaltung<br>ENDER GAUSS AND AND AND AND AND AND AND AND AND AND                                                                                                    |
| 4. | Im Fenster "HBCI-<br>Verwaltung" klicken<br>Sie auf die<br>Schaltfläche<br>"Chipkartendaten<br>lesen" | -          | vorhandenes Sicherheitsmedium übernehmen / beart<br>Sicherheitsdatei lesen<br>Chipkartendaten lesen                                                                                                    |

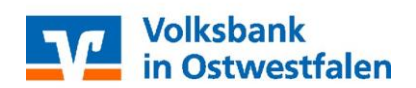

### Austausch einer FinTS-Chipkarte in Profi cash 11

5. Das Programm fordert zur Eingabe der PIN auf. Geben Sie sie wie gewohnt am Kartenleser ein und drücken Sie auf "ok".

| 6. | Vergeben Sie nun ein<br>HBCI-Kürzel für die     | Datensatz von Sich | erheitsdatei/Chipkart                     | e gelesen              |                                |  |  |
|----|-------------------------------------------------|--------------------|-------------------------------------------|------------------------|--------------------------------|--|--|
|    | eingelesene Karte. Wir<br>empfehlen hier eine   | HBCI-Kürzel        |                                           |                        |                                |  |  |
|    | Kombination aus Bank<br>und Laufzeit, z.B. "vb- | Bankleitzahl       | 4786                                      | 0125                   |                                |  |  |
|    |                                                 | Benutzerkennung    | 672640                                    |                        |                                |  |  |
|    | bigt-2020                                       | VR-Kennung         | I                                         |                        |                                |  |  |
| 7. | Klicken Sie<br>anschließend auf<br>"Speichern"  | Kommunikatic       | nszugang über -                           | FCP/IP: h              | <b>bci.gad.de</b><br>Beenden   |  |  |
| 8. | Sie fallen nun in das<br>Fenster "HBCI-         | HBCI-Ver           | HBCI-Verwaltung                           |                        |                                |  |  |
|    | Verwaltung" zurück.                             | HBCI-Ki            | irzel ? v                                 | b-bigt-2020            |                                |  |  |
|    |                                                 | Bankleit           | zahl                                      | 47860125               |                                |  |  |
|    |                                                 | Benutze            | rkennung                                  | 6726403                |                                |  |  |
|    |                                                 | VR-Ken             | nung                                      |                        |                                |  |  |
|    |                                                 | Sicherh            | eitsmedium                                | Chipkarte<br>Kartennur | (RDH-7 1984)<br>nmer: 67264033 |  |  |
| 9. | Klicken Sie auf<br>"Benutzerdaten               | Verzeich           | nnis Sicherheitsdateien                   | G:\TEMP                |                                |  |  |
|    | aktualisieren"                                  | Benu               | zerdaten aktualisieren                    | Freistell              | ungsdaten anzei                |  |  |
|    |                                                 | Verwall            | Verwaltung Sicherheitsmedium / -verfahren |                        |                                |  |  |
|    |                                                 | Chip               | artendaten schreihen                      | Sc                     | shliissel ändern               |  |  |

- 10. Den Hinweis auf die benötigte Chipkarte bestätigen Sie mit "ok".
- 11. Sie werden nun wieder aufgefordert, die PIN einzugeben.
- 12. Das System aktualisiert nun die Benutzerdaten.
- 13. Schließen Sie das angezeigte Protokollfenster und die HBCI-Verwaltung jeweils durch Klick auf die Schaltfläche "Beenden"

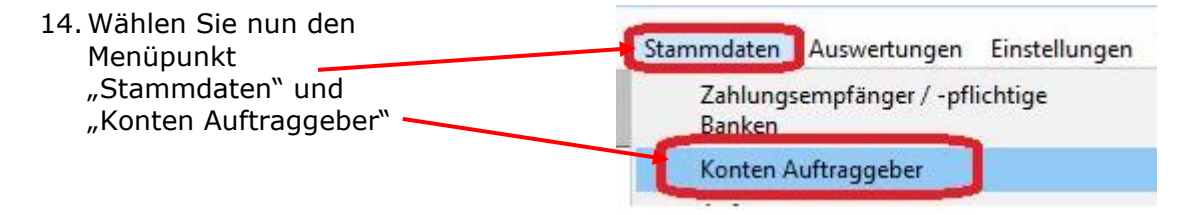

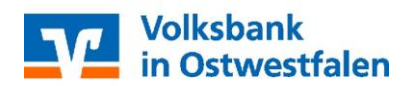

## Austausch einer FinTS-Chipkarte in Profi cash 11

- 15. Wählen Sie im Feld "Kontokürzel" ein Konto der Bank aus, dessen Karte getauscht wird.
- 16. Klicken Sie nun auf den kleinen Pfeil am rechten Rand des Feldes "HBCI-Kürzel"
- 17. Wählen Sie das beim Einlesen der Karte vergebene Kürzel aus.
- 18. Klicken Sie auf "Speichern"
- 19. Eventuell erscheint die Frage, ob das Kürzel bei allen Konten zu dieser Bank eingetragen werden soll.

| K           | Konto-Kürzel | B + K. KK             |
|-------------|--------------|-----------------------|
| ĸ           | Kontoart     | B + K KK<br>B + K Bau |
|             |              |                       |
|             |              |                       |
| HBCI-Kürzel | kein         |                       |

| Profi cash                                                                 | ×    |
|----------------------------------------------------------------------------|------|
| HBCI-Kürzel 'vb-bigt-2020' bei allen Konten<br>zur BLZ 47860125 eintragen? | Nein |
|                                                                            | 🔸 Ja |

Klicken Sie auf "ja"

- 20. Eventuelle Abfragen, ob für einzelne Konten Umsatzinformationen abgerufen werden sollen, beantworten Sie zunächst bitte mit "nein".
- 21. Klicken Sie nun abschließend auf "Beenden".

Damit ist der Kartentausch abgeschlossen und Sie können die Karte wie gewohnt in Profi cash nutzen.

Bei Fragen stehen Ihnen neben Ihren bekannten Ansprechpartnern in der Bank auch die Mitarbeiter unseres eBanking Supports mit Rat und Tat zur Seite.

Sie erreichen uns während unserer Geschäftszeiten telefonisch unter der Rufnummer

#### 0521 544-300

und per E-Mail unter der Adresse

#### ebanking@volksbankinostwestfalen.de